## How to register online for fall 2020

- 1. Contact your academic advisor by email to secure recommended courses for fall 2020, and get approval to register online.
  - a. If you don't know your advisor's email check your MyShark account
  - b. If you still don't know your advisor's email check the Directory.
  - c. If you don't know your advisor check with:
    - National Campus Maria Dison
    - ii. CTEC
    - iii. Kosrae Campus iv.

i.

٧.

- Taylor Elidok George Tilfas
- Genevy Samuel
- Chuuk Campus **Thomas Foruw** Yap Campus
- taylelid@comfsm.fm gtilfas@comfsm.fm gsamuel@comfsm.fm tforuw@comfsm.fm

mdison@comfsm.fm

- d. If your advisor doesn't respond, you may contact one of the following to acquire permission to register online:
  - i. Maria Dison mdison@comfsm.fm
  - ksimion@comfsm.fm ii. Karen Simion
- 2. Go to myShark student portal to register online accessible from

http://www.comfsm.fm/myshark/1.35/. This will lead you to the page below.

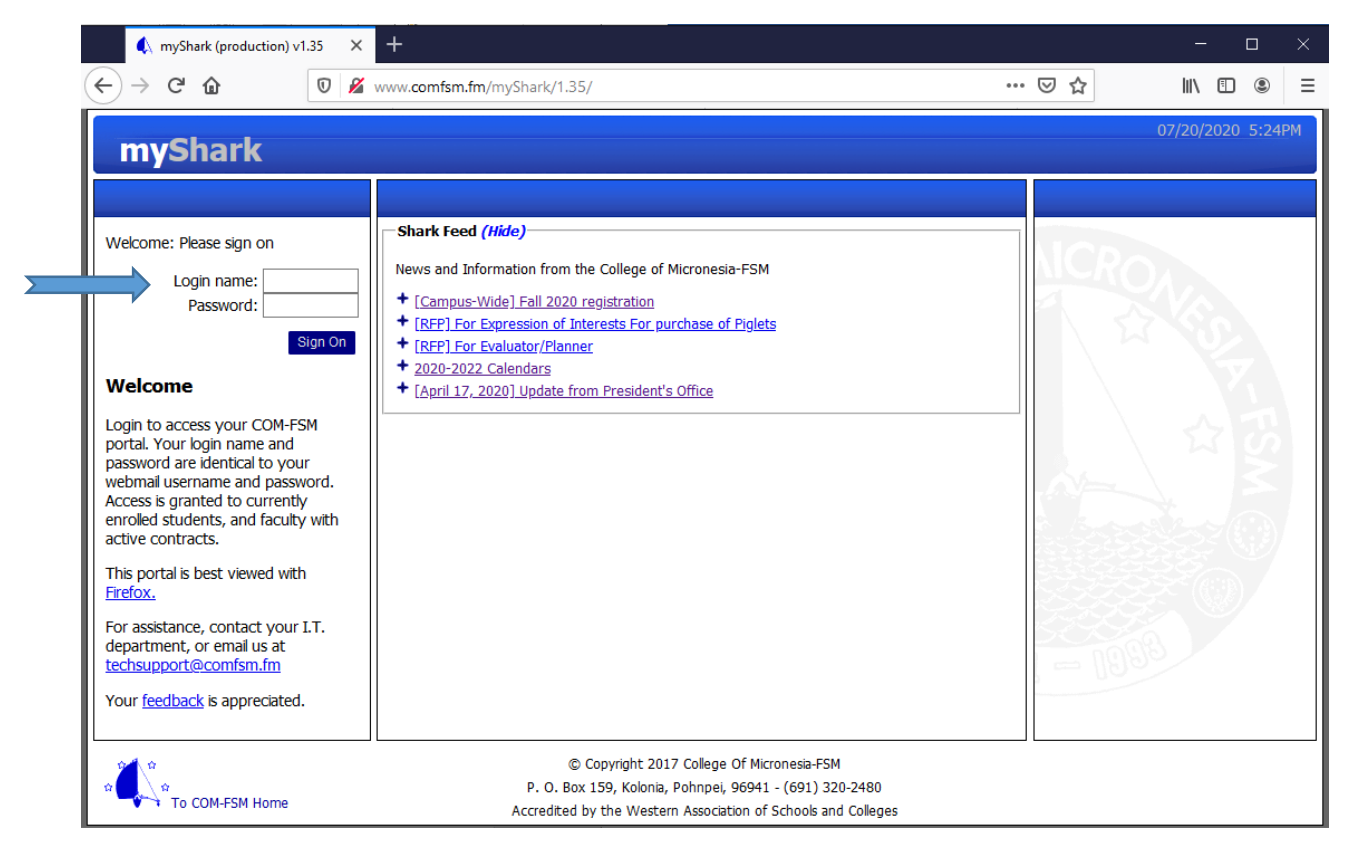

Enter your login name and password which is identical to your COM-FSM webmail username and password. After you sign in, you will be directed to the page below.

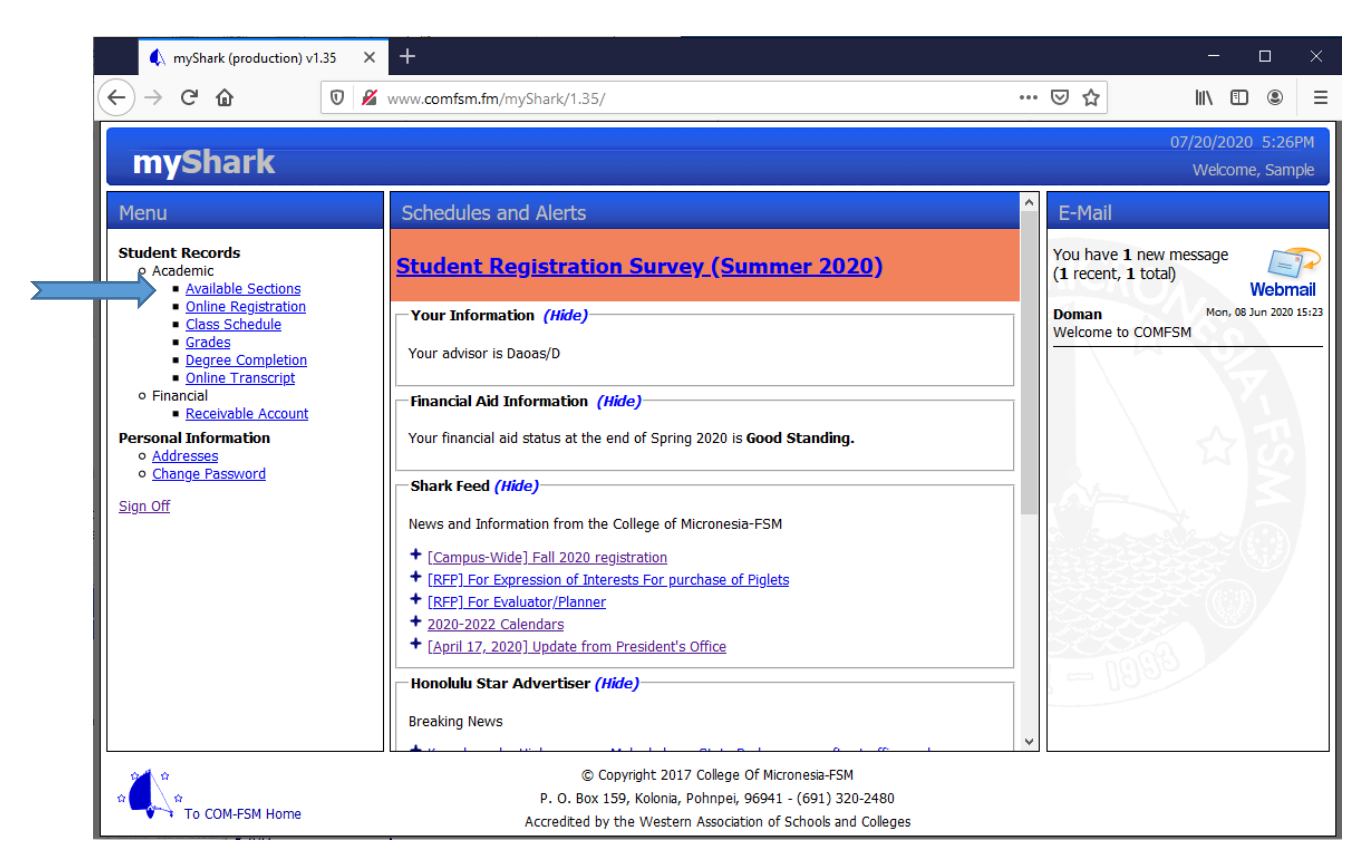

On the left side where the blue arrow is pointing, you can click on available sections to see what courses and sections are available.

- a. Some of the courses are online and you can view these courses by selecting "O" on the campus drop down.
- b. Some courses will be face-to-face at the campus where you are. To view these courses, select your campus on the drop down, for example you clicked on N for national and the page below appears. You can only register for face-to-face class at your active campus.

|                                         |               |                                 |          |          |                                  |                        |          |         | _     |
|-----------------------------------------|---------------|---------------------------------|----------|----------|----------------------------------|------------------------|----------|---------|-------|
| myShark                                 |               |                                 |          |          |                                  |                        |          | /20/202 | 20 5  |
| Inventarix                              |               |                                 |          |          |                                  |                        |          | vveicor | ne, s |
| Menu                                    | Available S   | ections                         |          |          |                                  |                        |          |         | C     |
| Student Records                         | Term 2020     | 3 ▼ Fall 2020                   |          |          |                                  |                        |          |         |       |
| Academic     Available Sections         | Campus        | N V National Campus             |          |          |                                  |                        |          |         |       |
| Online Registration     Class Schedule  | Display only  | available sections              |          |          |                                  |                        |          |         |       |
| Grades     Degree Completion            | Reset Print   | ]                               |          |          |                                  |                        |          |         |       |
| Online Transcript     Financial         | 2020.3        | Sect                            | ion Enre | ollment  | - Fall 2020                      |                        | 07/20/20 | 20      |       |
| Personal Information                    | AG - Agricult | ıre                             |          |          |                                  |                        |          |         |       |
| <u>Addresses</u> <u>Change Password</u> | Section       | Section Title                   | CR       | Days     | Time                             | Instructor             | Max E    | nr Ava  | il    |
| Sign Off                                | AG 140/1      | Principles of Animal Science    | 4.0      | MWF<br>T | 9:00AM-9:50AM<br>11:00AM-1:50PM  | Phillip/K<br>Phillip/K | 10       | 4       | 6     |
|                                         | AG 290/1      | Agricultural Project Management | 4.0      | MWF<br>T | 11:00AM-11:50AM<br>2:00PM-4:50PM | Phillip/K<br>Phillip/K | 10       | 0 1     | 0     |
|                                         | ED - Educatio | n                               |          |          |                                  |                        |          |         |       |
|                                         | Section       | Section Title                   | CR       | Days     | Time                             | Instructor             | Max E    | nr Ava  | il    |
|                                         | ED 292/1      | Practicum                       | 3.0      | MWF      | 8:00AM-9:50AM                    | loanis/M               | 10       | 0 1     | 0     |
|                                         | ED 303/1      | Math Methods                    | 4.0      | TTh      | 11:00AM-12:50PM                  | loanis/M               | 10       | 1       | 9     |
|                                         | EDU - BS in E | lementary Education             |          |          |                                  |                        |          |         |       |
|                                         | Section       | Section Title                   | CR       | Days     | Time                             | Instructor             | Max E    | nr Ava  | il    |
|                                         | EDU 498/1     | Internship                      | 12.0     | MWF      | 8:00AM-8:50AM                    | Hallers/M              | 10       | 1       | 9     |
|                                         | ESS - Exercis | e Sport Science                 |          |          |                                  |                        |          |         |       |
|                                         | Section       | Section Title                   | CR       | Days     | Time                             | Instructor             | Max E    | nr Ava  | il    |
|                                         | ESS 102WS/1   | Open Water SCUBA Diver          | 1.0      | S        | 9:30AM-3:20PM                    | Dema/M                 | 10       | 1       | 9 (C) |

After checking if your recommended courses are available, click on "Online Registration" located again on the left side of the screen. This will direct you to the page below.

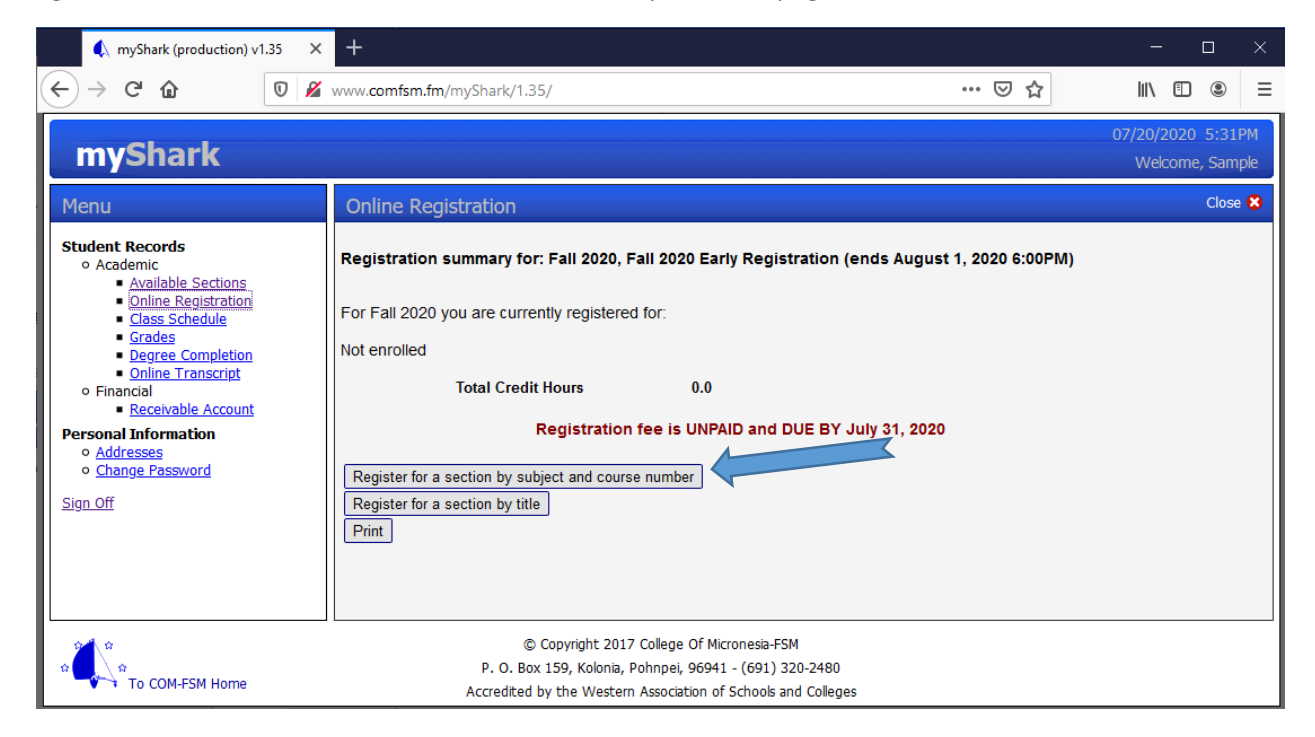

You can either register by entering the subject and course number or by the course title. If you click on "Register for a section by subject and course number", it will direct you to the page below.

| ♠ myShark (production) v1.35 >                                                                                                    | +                                                                                                    |     | - 🗆 ×                                |
|----------------------------------------------------------------------------------------------------|----------------------------------------------------------------------------------------------------|-----|--------------------------------------|
| $\leftarrow$ $\rightarrow$ C' $\textcircled{o}$                                                                                                    | www.comfsm.fm/myShark/1.35/                                                                                                    | ເ ☆ | III\ 🗊 🏽 🗏                           |
| myShark                                                                                                    |                                                                                                    |     | 07/20/2020 5:35PM<br>Welcome, Sample |
| Menu Student Records • Academic • Available Sections • Online Registration • Class Schedule • Grades • Degree Completion • Online Transcript • Financial • Receivable Account Personal Information • Addresses • Change Password Sign Off | Online Registration  Section Search for Fall 2020  Show: Only open sections  Subject  All sections  Course Number  Cancel and return to Registration Summary           |     |                                      |
| To COM-FSM Home                                                                                                    | © Copyright 2017 College Of Micronesia-FSM<br>P. O. Box 159, Kolonia, Pohnpei, 96941 - (691) 320-2480<br>Accredited by the Western Association of Schools and Colleges |     |                                      |

Enter the subject and course number you are registering or adding on where the blue arrow is pointing. For example, you are registering EN 110 Advanced Reading. Type in "EN" on subject and "110" on the course number. This will direct you to the page below.

| 🌒 myShark (production) v1.35                                                          | ×        | +        |                     |                           |                        |                                            |                 |                      | -                 |                        | ×         |
|---------------------------------------------------------------------------------------|----------|----------|---------------------|---------------------------|------------------------|--------------------------------------------|-----------------|----------------------|-------------------|------------------------|-----------|
| (←) → C' û 0                                                                          | 2        | www.comf | sm.fm/mySha         | rk/1.35/                  |                        |                                            |                 | ⊠ ☆                  | lii\              | •                      | Ξ         |
| myShark                                                                               |          |          |                     |                           |                        |                                            |                 |                      | 07/20/20<br>Welco | )20 5:37P<br>ome, Samp | PM<br>ble |
| Menu                                                                                  |          | Online   | e Registrati        | on                        |                        |                                            |                 | 5                    |                   | Close                  | 8         |
| Student Records<br>• Academic<br>• <u>Available Sections</u><br>• Online Registration |          |          |                     | Se                        | ction Search for Fall  | 2020                                       |                 |                      |                   |                        |           |
| <u>Class Schedule</u> Grades                                                          |          | Sho      | ow: Only oper<br>Al | i sections                | Subject EN             | <ul> <li>Englis</li> <li>Advand</li> </ul> | h<br>ced Readin | Ια                   |                   |                        |           |
| Degree Completion     Online Transcript     Financial                                 |          | 0 ation  | Castian             | Contine Title             | Credit                 | Deem                                       | Dava            | Time or Deter        | Instructor        | Open                   |           |
| Receivable Account                                                                    |          | Action   | EN 110/01           | Advanced Reading          | 3.0                    | VC                                         | Online          | 08/17/2020-12/11/202 | (Senarathooda/D   | Seats<br>12            |           |
| • <u>Addresses</u>                                                                    |          | Add      | EN 110/010          | Advanced Reading          | 3.0                    | VC                                         | Online          | 08/17/2020-12/11/202 | (Jano/S           | 24                     |           |
| <ul> <li><u>Change Password</u></li> </ul>                                            |          | Add      | EN 110/011          | Advanced Reading          | 3.0                    | VC                                         | Online          | 08/17/2020-12/11/202 | (Raisom/V         | 22                     |           |
| Sign Off                                                                              |          | Add      | EN 110/O12          | Advanced Reading          | 3.0                    | VC                                         | Online          | 08/17/2020-12/11/202 | Clttu/S           | 25                     |           |
|                                                                                       | 7        | Add      | EN 110/O2           | Advanced Reading          | 3.0                    | VC                                         | Online          | 08/17/2020-12/11/202 | (John/J           | 23                     |           |
|                                                                                       | <b>V</b> | Add      | EN 110/O3           | Advanced Reading          | 3.0                    | VC                                         | Online          | 08/17/2020-12/11/202 | (John/J           | 25                     |           |
|                                                                                       |          | Add      | EN 110/O4           | Advanced Reading          | 3.0                    | VC                                         | Online          | 08/17/2020-12/11/202 | (Gallen/Y         | 25                     |           |
|                                                                                       |          | Add      | EN 110/05           | Advanced Reading          | 3.0                    | VC                                         | Online          | 08/17/2020-12/11/202 | (Paul/K           | 25                     |           |
|                                                                                       |          | Add      | EN 110/O6           | Advanced Reading          | 3.0                    | VC                                         | Online          | 08/17/2020-12/11/202 | (Gallen/Y         | 25                     |           |
| F                                                                                     |          | Add      | EN 110/07           | Advanced Reading          | 3.0                    | VC                                         | Online          | 08/17/2020-12/11/202 | (Gallen/Y         | 25                     |           |
|                                                                                       |          | Closed   | EN 110/O8           | Advanced Reading          | 3.0                    | VC                                         | Online          | 08/17/2020-12/11/202 | 2(John/J          | 25                     |           |
|                                                                                       |          | Add      | EN 110/O9           | Advanced Reading          | 3.0                    | VC                                         | Online          | 08/17/2020-12/11/202 | (Jano/S           | 25                     |           |
|                                                                                       |          | Cancel   | and return to F     | Registration Summary      |                        |                                            |                 |                      |                   |                        |           |
|                                                                                       |          |          | -                   | © Copyright 2017 Co       | llege Of Micronesia-FS | M                                          |                 |                      |                   |                        |           |
| To COM-FSM Home                                                                       |          |          | Acc                 | redited by the Western As | sociation of Schools a | 20-2480<br>nd College:                     | 5               |                      |                   |                        |           |

Click add where the yellow arrow is pointing on the section that fits your schedule and it will direct you to the page below, showing your registration summary or schedule.

| 🌒 myShark (production) v1.35 🛛 🗙                                        | +                                                                                                    | - 🗆 ×                                |
|-------------------------------------------------------------------------|----------------------------------------------------------------------------------------------------|--------------------------------------|
| ← → ♂ ☆                                                                 | www.comfsm.fm/myShark/1.35/ 🕑 🚖                                                                                                    | \ ⊡ ≗ ≡                              |
| myShark                                                                 |                                                                                                    | 07/20/2020 5:41PM<br>Welcome, Sample |
| Menu                                                                    | Online Registration                                                                                                    | Close 🙁                              |
| Student Records<br>• Academic<br>• <u>Available Sections</u>            | Registration summary for: Fall 2020, Fall 2020 Early Registration (ends August 1, 2020 6:00PM)                                                                                                    |                                      |
| Online Registration     Class Schedule     Grades     Degree Completion | For Fall 2020 you are currently registered for:<br>Campus: Online Courses                                                                                                    |                                      |
| Online Transcript     Financial     Receivable Account                  | Course         Course Name         Hours         Room         Days         Time or Dates         Instructor           EN 110/O1         Advanced Reading         3.0         VC         Online         08/17/2020-12/11/202(Senarathgoda/D | 1                                    |
| Personal Information <ul> <li>Addresses</li> </ul>                      | Total Credit Hours 3.0                                                                                                    |                                      |
| • <u>Change Password</u><br>Sign Off                                    | Registration fee is UNPAID and DUE BY July 31, 2020                                                                                                    |                                      |
|                                                                         | Register for a section by subject and course number                                                                                                    |                                      |
|                                                                         | Register for a section by title                                                                                                    |                                      |
|                                                                         | Print                                                                                                    |                                      |
|                                                                         |                                                                                                    |                                      |
|                                                                         |                                                                                                    |                                      |
|                                                                         |                                                                                                    |                                      |
| 2 A                                                                     | © Copyright 2017 College Of Micronesia-FSM                                                                                                    | ,                                    |
| To COM-FSM Home                                                         | P. O. Box 159, Kolonia, Pohnpei, 96941 - (691) 320-2480<br>Accredited by the Western Association of Schools and Colleges                                                                                                    |                                      |

To add more course or sections, do the same using "Register for a section by subject and course number" or "Register by title". To drop a section, click on the "Drop a section you're currently enrolled in" box and it would direct you the page below.

| myShark (production) v1.3                          | 5 × | +        |                                    |                                                                                            |                                                         |                            |          |                                | _                    |                  | ×           |
|----------------------------------------------------|-----|----------|------------------------------------|--------------------------------------------------------------------------------------------|---------------------------------------------------------|----------------------------|----------|--------------------------------|----------------------|------------------|-------------|
| ← → ♂ ☆                                            | 0 🔏 | www.comf | i <b>sm.fm</b> /myShark            | /1.35/                                                                                     |                                                         |                            |          | ⊘ ☆                            | \ □                  | ۲                | ≡           |
| myShark                                            |     |          |                                    |                                                                                            |                                                         |                            |          |                                | 07/20/2020<br>Welcom | ) 5:43<br>e, Sam | 3PM<br>nple |
| Menu                                               |     | Online   | Registratio                        |                                                                                            |                                                         |                            |          |                                |                      | Clos             | e 😫         |
| Student Records<br>• Academic                      |     |          | Current registration for Fall 2020 |                                                                                            |                                                         |                            |          |                                |                      |                  |             |
| Online Registration     Class Schedule             |     | Action   | Section                            | Section Title                                                                              | Credit<br>Hours                                         | Room                       | Days     | Time                           | Instructor           |                  |             |
| Grades     Degree Completion                       |     | Drop     | BU 101/O1                          | Intro to Business                                                                          | 3.0                                                     | VC                         | Online   | 08/17/2020-12/11/20            | 2(Mangonon/G         |                  |             |
| Online Transcript                                  | _   | Drop     | EN 110/O1                          | Advanced Reading                                                                           | 3.0                                                     | VC                         | Online   | 08/17/2020-12/11/20            | 2(Senarathgoda/D     |                  |             |
| <ul> <li>Financial</li> </ul>                      |     | Drop     | IS 201/O1                          | Comp. Inform. System                                                                       | 3.0                                                     | VC                         | Online   | 08/17/2020-12/11/20            | 2(Castro/E           |                  |             |
| Receivable Account     Personal Information        |     | Drop     | SC 120/1                           | Biology                                                                                    | 4.0                                                     | A102<br>A102               | MWF<br>T | 9:00AM-9:50AM<br>2:00PM-4:50PM | Buden/D<br>Buden/D   |                  |             |
| • Addresses<br>• <u>Change Passwor</u><br>Sign Off |     | Cancel   | and return to Re                   | gistration Summary                                                                         |                                                         |                            |          |                                |                      |                  |             |
| To COM-FSM Home                                    |     |          | P. (<br>Accre                      | © Copyright 2017 College<br>O. Box 159, Kolonia, Pohnpei,<br>dited by the Western Associat | Of Micronesia-FS<br>96941 - (691) 3<br>ion of Schools a | M<br>20-2480<br>nd College | 5        |                                |                      |                  |             |

Click on the "Drop" for the section you are dropping and your new schedule will show up. For example, you dropped EN 110/O1. It will direct you to your new registration summary without the section you have dropped.

|   | 🌖 myShark                                                    | (production) v1.                | 85 × | +                                                                                              |                                                                                    |                     |                  |                                 |                                                           |                                              | —                     |               | ×          |
|---|--------------------------------------------------------------|---------------------------------|------|------------------------------------------------------------------------------------------------|------------------------------------------------------------------------------------|---------------------|------------------|---------------------------------|-----------------------------------------------------------|----------------------------------------------|-----------------------|---------------|------------|
|   | ← → ♂ ₲                                                      | ) (                             | 0 🔏  | www.comfsm.fm                                                                                  | /myShark/1.35/                                                                     |                     |                  |                                 | 000                                                       |                                              | \ ⊡                   | ۲             | ≡          |
|   | mySha                                                        | ark                             |      |                                                                                                |                                                                                    |                     |                  |                                 |                                                           |                                              | 07/20/2020<br>Welcome | 5:47<br>, Sam | PM<br>iple |
|   | Menu                                                         |                                 |      | Online Reg                                                                                     | istration                                                                          |                     |                  |                                 |                                                           |                                              |                       | Close         | 8          |
|   | Student Record<br>• Academic<br>• <u>Availab</u>             | <b>ls</b><br>ble Sections       |      | Registration summary for: Fall 2020, Fall 2020 Early Registration (ends August 1, 2020 6:00PM) |                                                                                    |                     |                  |                                 |                                                           |                                              |                       |               | ^          |
| 1 | Online     Class S     Grades                                | Registration<br>Schedule        |      | For Fall 2020                                                                                  | you are currently registere                                                        | d for:              |                  |                                 |                                                           |                                              |                       |               |            |
|   | Degree <u>Degree     Online </u>                             | <u>Completion</u><br>Transcript |      | Campus: Natio                                                                                  | onal Campus                                                                        |                     | _                | _                               |                                                           |                                              |                       |               |            |
|   | <ul> <li>Financial</li> <li><u>Receiv</u></li> </ul>         | able Account                    |      | Course<br>SC 120/1                                                                             | Course Name<br>Biology                                                             | Hours<br>4.0        | Room<br>A102     | Days<br>MWF                     | Time or Dates<br>9:00AM-9:50AM                            | Instructor<br>Buden/D                        |                       |               |            |
|   | Personal Inform<br>• <u>Addresses</u><br>• <u>Change Pas</u> | nation<br>sword                 |      | Campus: Onlir                                                                                  | ne Courses                                                                         |                     | A102             | Т                               | 2:00PM-4:50PM                                             | Buden/D                                      |                       |               |            |
|   | <u>Sign Off</u>                                              |                                 |      | Course<br>BU 101/O1<br>IS 201/O1                                                               | Course Name<br>Intro to Business<br>Comp. Inform. System                           | Hours<br>3.0<br>3.0 | Room<br>VC<br>VC | <b>Days</b><br>Online<br>Online | Time or Dates<br>08/17/2020-12/11/2<br>08/17/2020-12/11/2 | Instructor<br>202(Mangonon/G<br>202(Castro/E |                       |               |            |
|   |                                                              |                                 |      |                                                                                                | Total Credit Hours                                                                 | 10.0                |                  |                                 |                                                           |                                              |                       |               |            |
|   |                                                              |                                 |      | Registration fee is UNPAID and DUE BY July 31, 2020                                            |                                                                                    |                     |                  |                                 |                                                           |                                              |                       |               |            |
|   |                                                              |                                 |      | Register for a<br>Register for a<br>Drop a sectio<br>Print                                     | section by subject and cours<br>section by title<br>n you're currently enrolled in | se number           |                  |                                 |                                                           |                                              |                       |               | >          |
|   | <b>*</b>                                                     |                                 |      |                                                                                                | © Copyright 20:                                                                    | L7 College Of Mi    | ronesia-FS       | 5M                              |                                                           |                                              |                       |               |            |
|   | To CON                                                       | 1-FSM Home                      |      |                                                                                                | P. O. BOX 159, Kolonia,<br>Accredited by the Weste                                 | rn Association of   | Schools a        | nd Colleges                     | ;                                                         |                                              |                       |               |            |

Your summary will show your registered courses separating the on-campus class from the online class. You can print your summary or you could click on the "class schedule" tab to see your class schedule for each semester which directs you to the page below.

| 🌒 myShark (production) v1                                                                                                    | 1.35 × | +                                                                            |                                                                                                  |                                                  |                                         |                                       |                                                                                 |                                            | -                     |               | ×         |
|----------------------------------------------------------------------------------------------------|--------|------------------------------------------------------------------------------|--------------------------------------------------------------------------------------------------|--------------------------------------------------|-----------------------------------------|---------------------------------------|---------------------------------------------------------------------------------|--------------------------------------------|-----------------------|---------------|-----------|
| ← → ♂ û                                                                                                    | 0 🔏    | www.comfsm.fm                                                                | n/myShark/1.35/                                                                                  |                                                  |                                         |                                       | •••                                                                             | ⊠ ☆                                        | III\ 🗊                | ۲             | ≡         |
| myShark                                                                                                    |        |                                                                              |                                                                                                  |                                                  |                                         |                                       |                                                                                 |                                            | 07/20/2020<br>Welcome | 5:50<br>, Sam | PM<br>ple |
| Menu                                                                                                    |        | Class Sche                                                                   | dule                                                                                             |                                                  |                                         |                                       |                                                                                 |                                            |                       | Close         | 8         |
| Student Records<br>• Academic<br>• Available Sections<br>• Online Registration<br>• Class Schedule<br>• Grades<br>• Degree Completion<br>• Online Transcript<br>• Financial<br>• Financial<br>• Receivable Account<br>Personal Information<br>• Addresses<br>• Change Password<br>Sign Off |        | Term 2020<br>Term: Fall<br>As of: 07/2<br>Campus: Nati<br>Course<br>SC 120/1 | 3 ▼ Fall 2020<br>2020<br>0/2020 05:49PM<br>onal Campus<br>Course Name<br>Biology                 | Class S<br>Hours<br>4.0                          | Room<br>A102<br>A102                    | Days<br>MWF<br>T                      | Time or Dates<br>9:00AM-9:50AM<br>2:00PM-4:50PM                                 | Instructor<br>Buden/D<br>Buden/D           |                       |               | ^         |
|                                                                                                    |        | Campus: Onlin                                                                | ne Courses                                                                                       |                                                  |                                         |                                       |                                                                                 |                                            |                       |               |           |
|                                                                                                    |        | Course<br>BU 101/O1<br>IS 201/O1                                             | Course Name<br>Intro to Business<br>Comp. Inform. System<br>Total Credit Hours<br>Registration f | Hours<br>3.0<br>3.0<br>10.0<br>ee is UNPAI       | Room<br>VC<br>VC                        | Days<br>Online<br>Online<br>JE BY Jul | Time or Dates<br>08/17/2020-12/11/2<br>08/17/2020-12/11/2<br>08/17/2020-12/11/2 | Instructor<br>02(Mangonon/G<br>02(Castro/E | K                     |               |           |
|                                                                                                    |        | Reset Prin                                                                   | t                                                                                                |                                                  |                                         |                                       |                                                                                 |                                            |                       |               | ~         |
| To COM-FSM Home                                                                                                    |        |                                                                              | © Copyright 2017<br>P. O. Box 159, Kolonia, I<br>Accredited by the Westerr                       | College Of Mi<br>Pohnpei, 9694<br>Association of | cronesia-FS<br>L - (691) 3<br>Schools a | 5M<br>320-2480<br>Ind Colleges        | 1                                                                               |                                            |                       |               |           |

Your class schedule will show the due date or the last day to pay the registration fee. To complete your registration, pay the \$15 registration fee at the business office. If the registration fee is not paid, your registration will be voided after the due date.